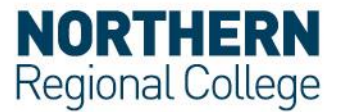

## **Connect to eduroam via Android**

When setting up eduroam on Android devices, to ensure a secure connection, it is advisable to use the **eduroam CAT (Configuration Assistant Tool)** application available from the Google Play Store.

If the eduroam CAT application cannot be used, you should be able to set up the connection in the following way.

- 1. Select your Android device's settings.
- 2. Access the Wi-Fi settings.
- 3. Ensure Wi-Fi is turned on.
- 4. Select eduroam from the list of available networks.
- 5. When prompted for connection details, provide the following details for your device:

## Android (version 7 or higher)

- EAP method: "PEAP"
- Phase 2 Authentication: "MSCHAPV2"
- CA Certificate: "Use system certificates"
- Domain: "nrc.ac.uk"
- Identity: Network Username@nrc.ac.uk
- Anonymous Identity: <leave blank>
- Password: Network password

## Android (earlier versions)

- **EAP:** "PEAP"
- Phase 2 Authentication: "MSCHAPV2"
- CA Certificate: "Unspecified"
- User certificate: "Unspecified"
- Identity: Network Username@nrc.ac.uk
- Anonymous Identity: <leave blank>
- **Password:** Network password
- 6. Select **Connect**. You should then be connected to the **eduroam** network.

## Acceptable use Policy

All users should read and must abide by both the <u>eduroam UK Policy</u> and the College Acceptable Use Policy.